## Making a new simulation in OghmaNano

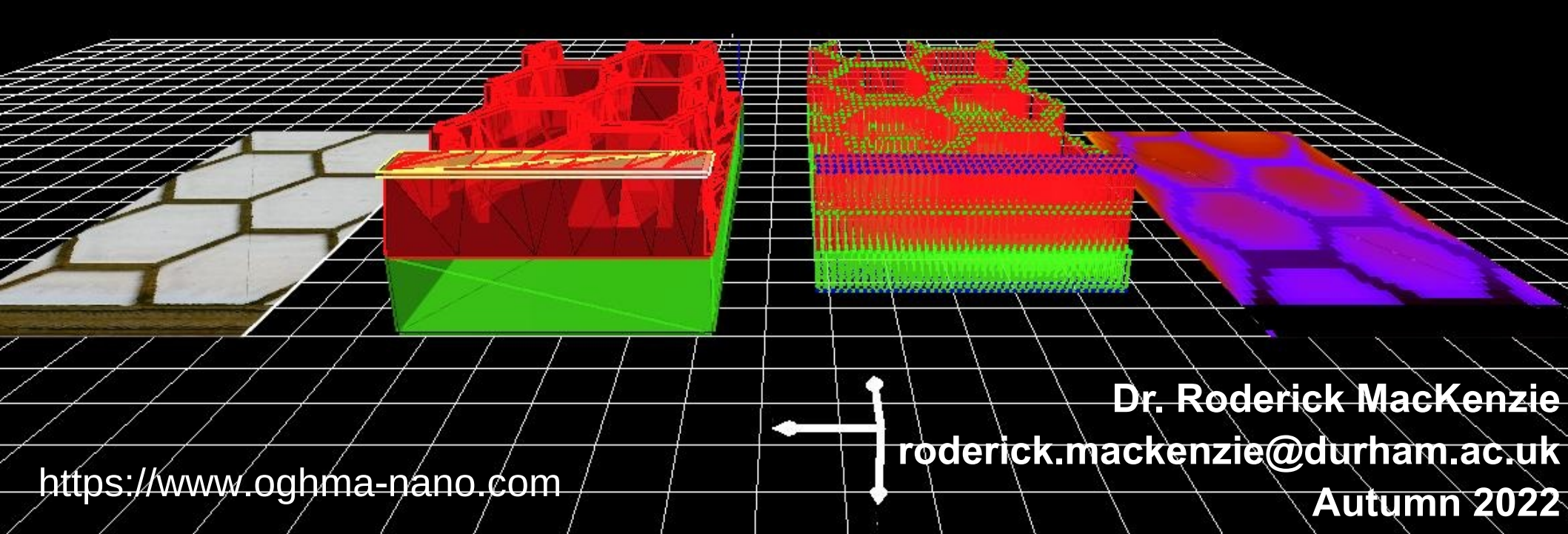

#### Your first OghmaNano simulation

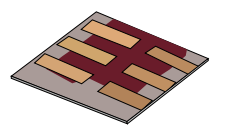

#### •Click on New simulation, in the file menu.

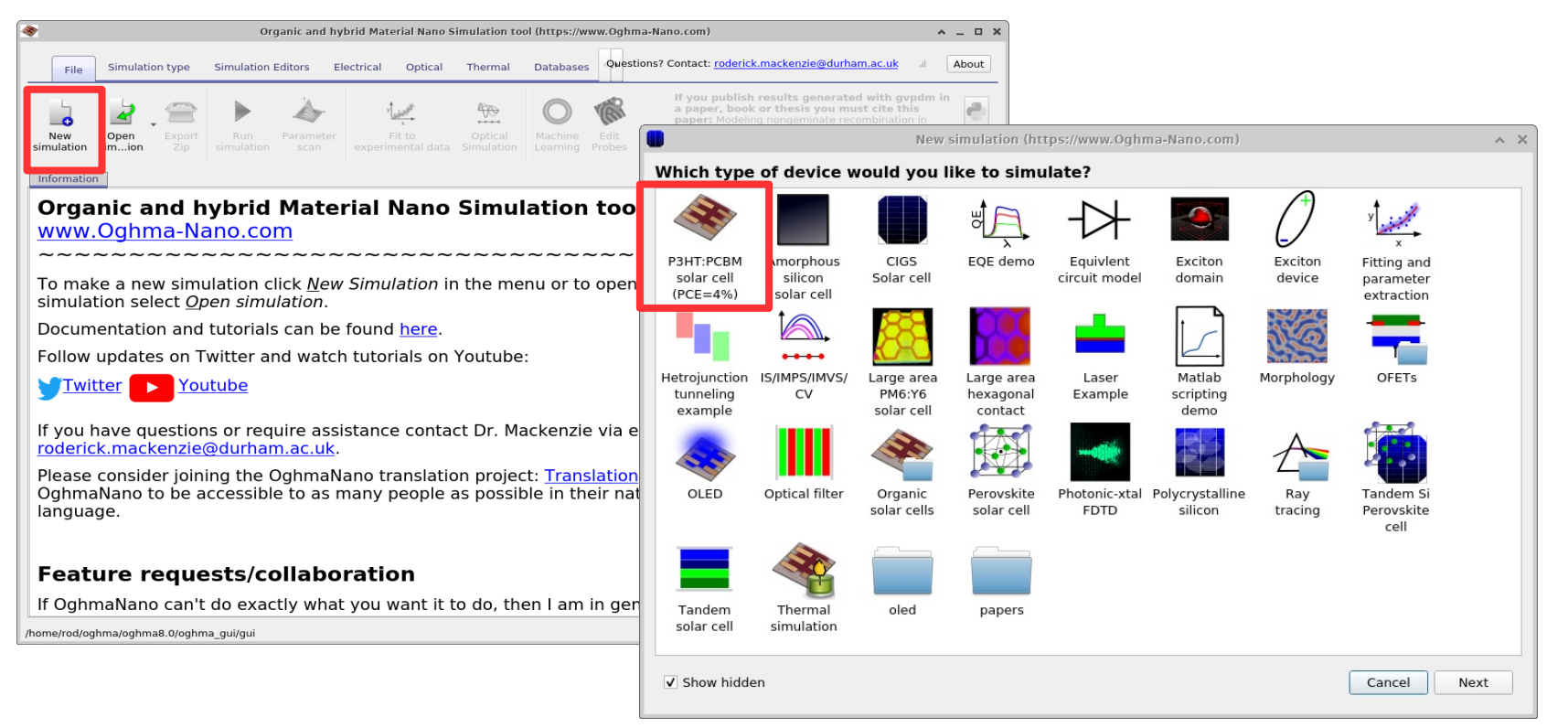

### •Save it somewhere but *not* in the install directory.

#### You should get this window.

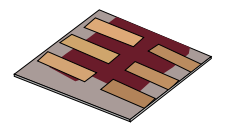

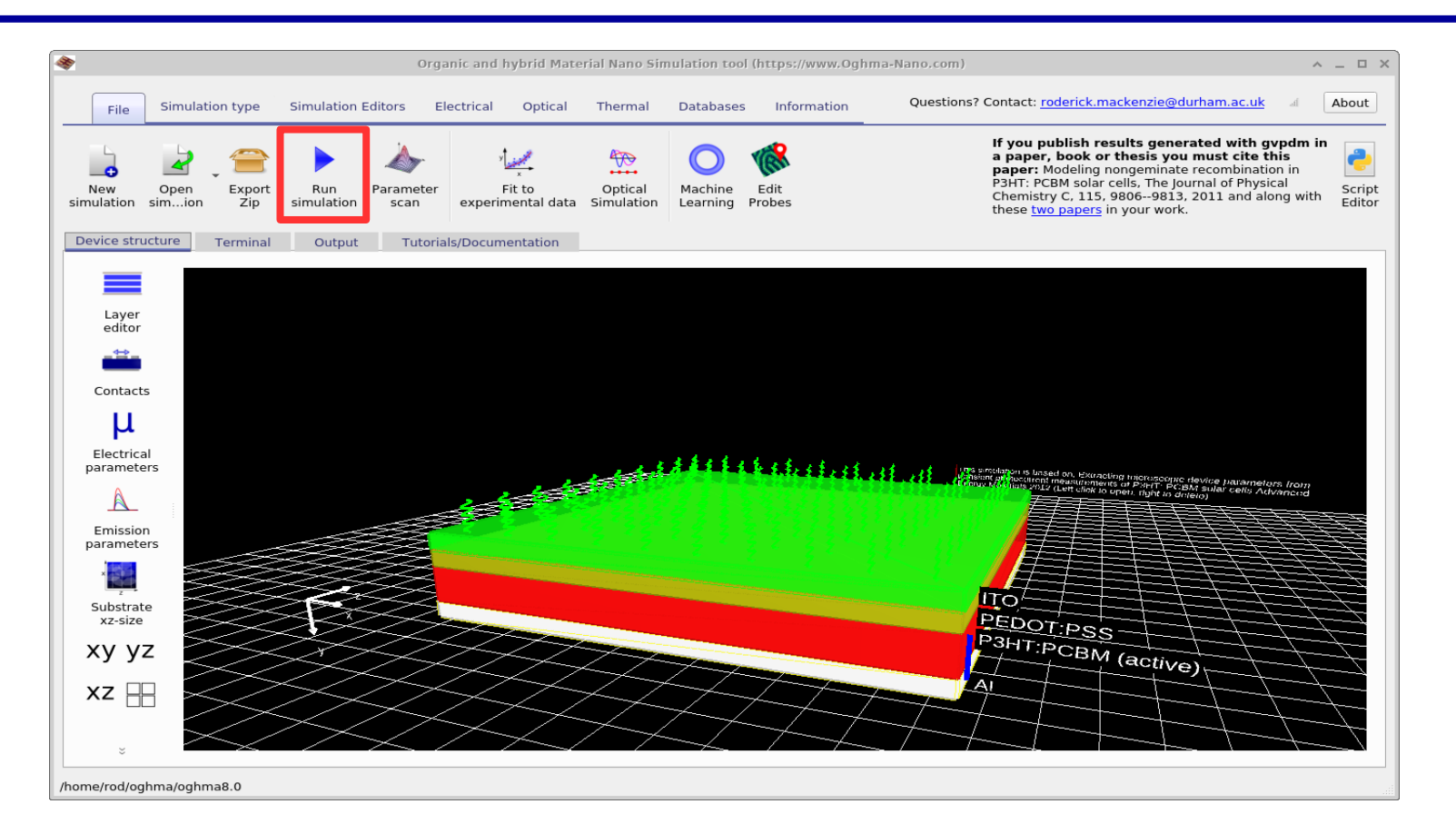

#### **Click the play button**

#### The core solver will be run on CPU 0

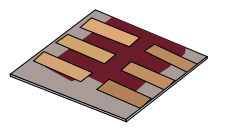

|                  |                              | Or                                     | ganic and hybrid Mate                                        | rial Nano Simulatio              | n tool (https:           | //www.0ghma-I              | Nano.com)                                                                                                    | 4                                                                                                    | ~ _ □ |
|------------------|------------------------------|----------------------------------------|--------------------------------------------------------------|----------------------------------|--------------------------|----------------------------|----------------------------------------------------------------------------------------------------|----------------------------------------------------------------------------------------------------|-------|
| File             | Simulation type              | Simulation Editors                     | Electrical Optical                                           | Thermal Data                     | bases Info               | rmation                    | Questions? Contact: roderick.mackenzie@d                                                                                                    | lurham.ac.uk a                                                                                             | About |
| New<br>imulation | Open<br>simion Export<br>Zip | Run<br>simulation Paramete<br>scan     | r Fit to<br>experimental data                                | Optical Mach<br>Simulation Learn | ine Edit<br>Probes       |                            | If you publish results gene<br>a paper, book or thesis you<br>paper: Modeling nongeminate<br>characteristic of the paper<br>characteristic of the paper<br>characteristic of the paper<br>these two papers in your work | rated with gvpdm i<br>a must cite this<br>e recombination in<br>urnal of Physical<br>, 2011 and along with | in 🛃  |
|                  |                              |                                        |                                                              | 0 00 V 1 00                      |                          |                            | 006- 00 2 704012                                                                                                    |                                                                                                    |       |
| CPU 0            | to                           | p= 0.36 V, -1.090<br>p= 0.38 V, -1.080 | e+02 A/m <sup>2</sup> , btm=<br>e+02 A/m <sup>2</sup> , btm= | 0.00 V, -1.09                    | e+02 A/m^2<br>e+02 A/m^2 | 2 f()=9.225<br>2 f()=8.900 | 806e-09 2.784912 ms<br>899e-09 2.794922 ms                                                                                                    |                                                                                                    |       |
| CPU 1            | to                           | p = 0.40 V, -1.07e                     | +02 A/m^2, btm=                                              | 0.00 V, -1.08                    | e+02 A/m^2               | 2 f() = 8.765              | 618e-09 2.794189 ms                                                                                                    |                                                                                                    |       |
|                  | to                           | p = 0.42 V, -1.050                     | e+02 A/m^2, btm=                                             | 0.00 V, -1.05                    | e+02 A/m^2               | 2 f()=7.583                | 864e-09 2.793945 ms                                                                                                    |                                                                                                    |       |
| CPU 2            | to                           | p= 0.46 V, -1.020<br>p= 0.48 V -9.920  | $2+02 \text{ A/m}^2, \text{ btm}=$                           | 0.00 V, -1.02<br>0.00 V -9.92    | e+02 A/m^2<br>e+01 ∆/m^2 | 2 f()=5.804<br>f()=3 795   | 115e-09 2.836914 ms<br>407e-09 2.800049 ms                                                                                                    |                                                                                                    |       |
| CPU 3            | to                           | p= 0.50 V, -9.48                       | e+01 A/m^2, btm=                                             | 0.00 V, -9.48                    | e+01 A/m^2               | 2 f()=2.125                | 123e-09 3.133057 ms                                                                                                    |                                                                                                    |       |
| 0.00             | to                           | p= 0.52 V, -8.83e<br>p= 0.54 V7.87e    | e+01 A/m^2, btm=<br>e+01 A/m^2. btm=                         | 0.00 V, -8.83<br>0.00 V7.88      | e+01 A/m^:<br>e+01 A/m^: | 2 f()=1.022<br>2 f()=4.628 | 912e-09 2.913086 ms<br>513e-10 2.777832 ms                                                                                                    |                                                                                                    |       |
| CPU 4            | to                           | p= 0.56 V, -6.44                       | e+01 A/m^2, btm=                                             | 0.00 V, -6.44                    | e+01 A/m^                | 2 f()=1.973                | 159e-10 2.863037 ms                                                                                                    |                                                                                                    |       |
| CPU 5            | to                           | p= 0.58 V, -4.280<br>p= 0.60 V, -1.040 | 2+01 A/m^2, btm=<br>2+01 A/m^2, btm=                         | 0.00 V, -4.28<br>0.00 V, -1.04   | e+01 A/m^2<br>e+01 A/m^2 | 2 f()=9.135<br>2 f()=1.206 | 325e-09 3.277832 ms                                                                                                    |                                                                                                    |       |
|                  | to                           | p= 0.62 V, 3.79e-                      | +01 A/m^2, btm= 0                                            | 0.00 V, 3.79e+                   | 01 A/m^2                 | f()=3.01696                | 1e-11 3.008057 ms                                                                                                    |                                                                                                    |       |
| CPU 6            | to                           | p= 0.66 V, 2.13e                       | +02 A/m^2, btm= 0                                            | 0.00 V, 2.13e+                   | 92 A/m^2 ·               | f()=2.10304                | 7e-11 4.281982 ms                                                                                                    |                                                                                                    |       |
| CPU 7            | to                           | p= 0.68 V, 3.60e-<br>p= 0.70 V 5.65e-  | +02 A/m^2, btm= 0                                            | 0.00 V, 3.60e+                   | 92 A/m^2 *               | f()=2.36708<br>f()=3.04722 | 9e-11 3.309814 ms                                                                                                    |                                                                                                    |       |
| 0.07             | to                           | p= 0.72 V, 8.44e                       | +02 A/m^2, btm= 0                                            | 0.00 V, 8.45e+                   | 92 A/m^2                 | f()=4.17268                | 8e-11 2.854004 ms                                                                                                    |                                                                                                    |       |
| Cluster          | to                           | p= 0.74 V, 1.22e-<br>p= 0.76 V. 1.70e- | ⊦03 A/m^2, btm= 0<br>⊦03 A/m^2. btm= 0                       | 0.00 V, 1.22e+<br>0.00 V. 1.70e+ | 93 A/m^2 1<br>93 A/m^2 1 | f()=6.14506<br>f()=1.44434 | 0e-11 3.283936 ms<br>2e-10 2.790039 ms                                                                                                    |                                                                                                    |       |
| lobs list        | to                           | p= 0.78 V, 2.33e                       | +03 A/m^2, btm= 0                                            | 0.00 V, 2.33e+                   | 03 A/m^2                 | f()=2.33828                | 5e-10 2.807129 ms                                                                                                    |                                                                                                    |       |
| JODS IISC        | to                           | p= 0.80 V, 3.IIe<br>opping because o   | ⊦03 A/m^2, btm= 0<br>f Vexternal 1.163                       | 3852e+00>1.100                   | 03 A/m^2 '<br>000e+00    | r()=2.00691                | 4e-10 2.877930 ms                                                                                                    |                                                                                                    |       |
|                  | So                           | lved 9245 Equation                     | ons                                                          |                                  |                          |                            |                                                                                                    |                                                                                                    |       |
|                  | Byt                          | tes, written 905                       | 798 , read 406934                                            | 1                                |                          |                            |                                                                                                    |                                                                                                    |       |
|                  | Fi                           | les, read 23 wri                       | tten 601                                                     |                                  |                          |                            |                                                                                                    |                                                                                                    | _     |
|                  |                              |                                        |                                                              |                                  |                          |                            |                                                                                                    |                                                                                                    | -     |

Blue is CPU usage, red is disk usage, if you simulation is running slowly, writing to the hard disk is *always* the bottleneck, SSDs highly recommended.
Don't run your simulation in Dropbox/OneDrive or any type of network drive, network communication is far too slow to run simulations.

#### Examining the results.

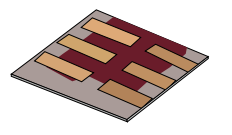

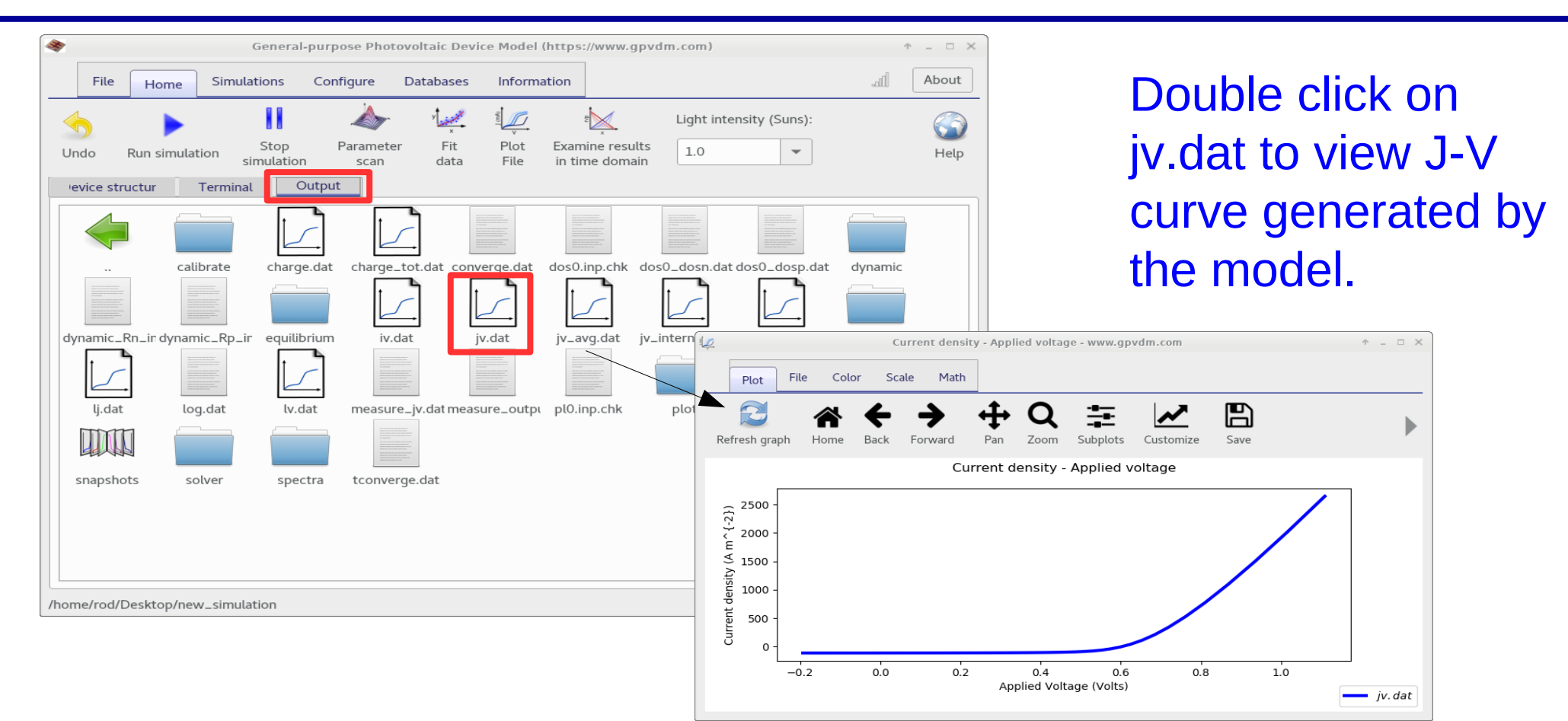

# The snapshots window, this is used to show changes in the device as a function of voltage and time.

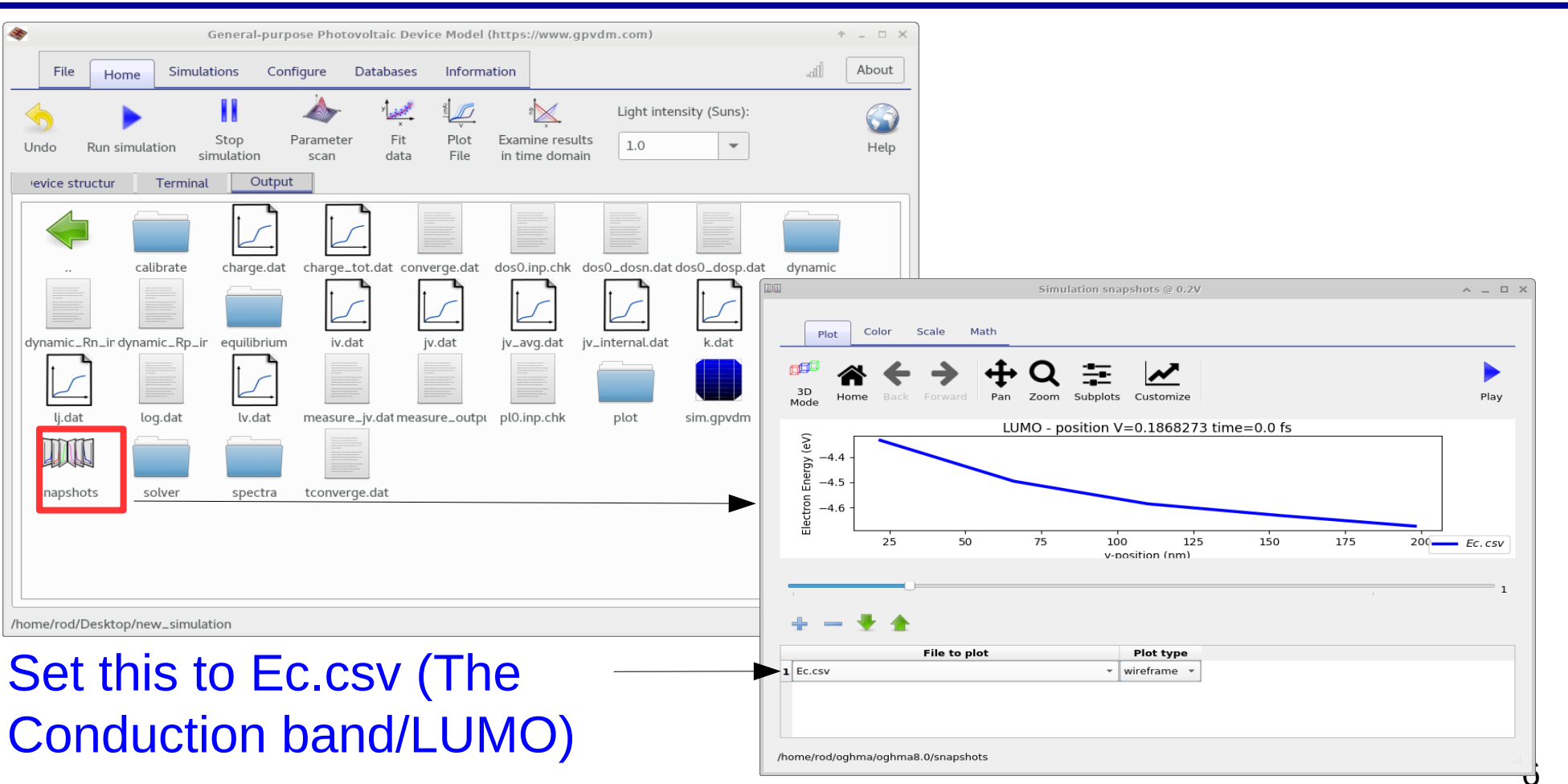

#### Using the snapshots window

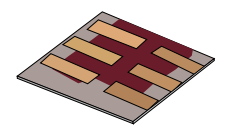

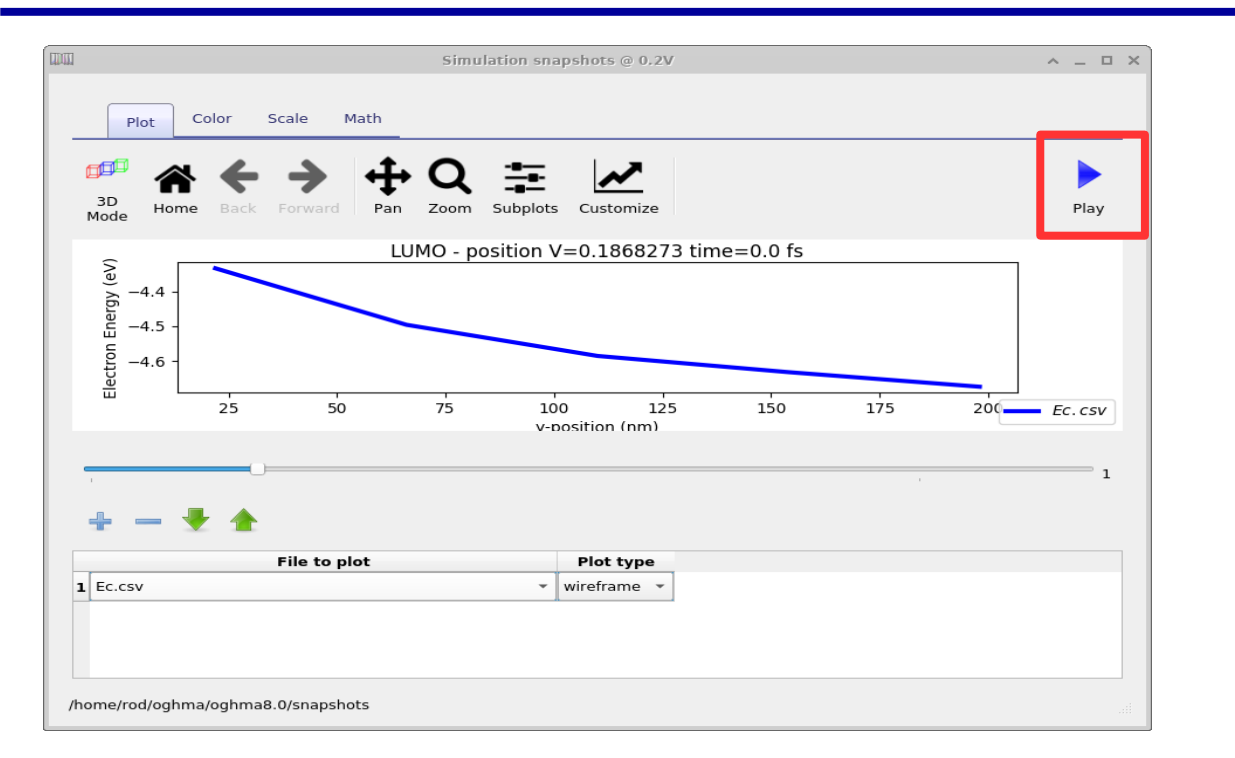

•Click play and the simulation will iterate through each voltage step. If you were doing a time domain simulation it would do the same.

#### More complex snapshot plots

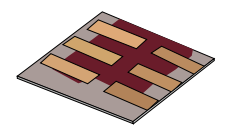

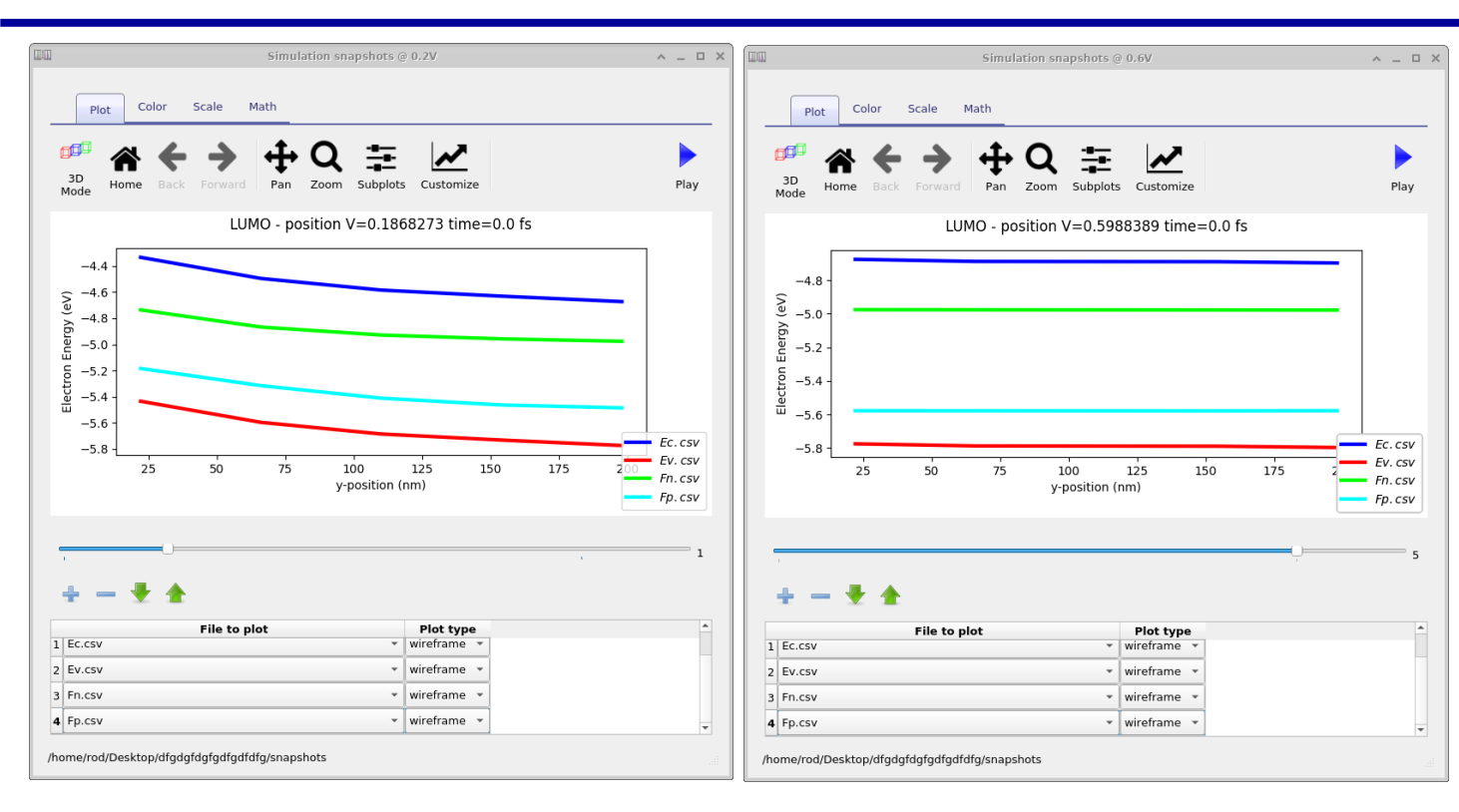

You can also add multiple outputs to the snapshots window.
In this example we are plotting Ec (conduction band), Ev (valance band), Fn, Fp at the same time.